# Vážení přátelé,

po zkušenostech z předchozích měsíců, a také s přihlédnutím k současným možnostem školy, jsme se rozhodli pro nasazení profesionálního **online komunikačního řešení Skype pro firmy** (také Skype for Business), které nám umožní s našimi IV žáky komunikovat prostřednictvím chatu, hlasového nebo video hovoru přes internet.

Velmi zajímavou funkcí Skype pro firmy je možnost online výuky s možností sdílení obrazovky nebo vzdáleného vysílání výukových prezentací (z aplikace PowerPoint), přenášení souborů, sdílení obrazovky počítače.

# Jak si zřídit Skype pro firmy

Jakmile vytvoříme váš profil, přijde vám mail s přihlašovacími údaji. Bude vypadat takto:

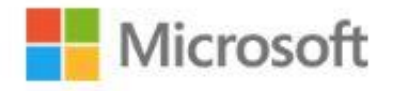

# Uživatelský účet byl vytvořen nebo změněn. Tyto informace teď můžete předat uživateli.

Následující seznam obsahuje dočasná hesla nově vytvořených nebo změněných uživatelských účtů.

Poznámka:

- Identifikátory ID a hesla předávejte jednotlivým uživatelům bezpečným způsobem.
- Dočasná hesla jsou platná po dobu 90 dnů.

Uživatelské jméno: jannovak@skolyBrezova.onmicrosoft.com Dočasné heslo: Zuq25527

Jakmile se koncoví uživatelé úspěšně přihlásí pomocí dočasných hesel, mohou vytvořit nová hesla, a to pomocí postupu uvedeného na přihlašovací stránce.

Přejděte na přihlašovací stránku https://portal.office.com.

Děkujeme, že jste se rozhodli hostovat svá řešení IT u společnosti Microsoft.

S pozdravem Tým služeb Microsoft Office 365 Přejděte na uvedenou URL (https://portal.office.com ) a tam se přihlaste pomocí údajů v emailu. Při prvním přihlášení budete vyzváni ke změně hesla. Od té doby bude již platit heslo nové.

Dostanete se na hlavní stránku Office 365, kde na pravé straně kliknete na "Nainstalovat aplikace Office" a "Další možnosti instalace".

| Office 365                                                                              |                                                                                                    | 🔊 🗱 🥐 Jan Novák 🙆                                                                                                    |
|-----------------------------------------------------------------------------------------|----------------------------------------------------------------------------------------------------|----------------------------------------------------------------------------------------------------|
| Dobrý večer                                                                             |                                                                                                    | Hiedat online dokumenty                                                                                                    |
| Aplikace<br>Pošta ▲ OneDrive<br>Teams Notebook<br>Prozkoumejte všechny svoje aplikace → | Vord Vi Excel 🛿                                                                                                    | PowerPoint ✓ Office 2016   Zahrnuje aplikace Outlook, OneDrive for Budines, Word, Excel, PowerPoint, OneNote a doši. Další možnje anatkalace   Další možnje anatkalovat jirý jazyk, 64bitovou verzi nebo dalši aplikace, které jsou k dispozicí v rámci předplatného. Verzi nebo další aplikace, které jsou k |
| Dokumenty<br>Poslední Připnuto Sdileně se mnou M<br>Sdilejt                             | Nenechte si ujít<br>Venechte si ujít<br>Venechte si | ty Office<br>nahrajete nějaký dokument<br>ý.                                                                                                    |

## Následně se dostanete na stránku se softwarem.

| Office 365                                    |                                                                                                    | ¢ ? | Jan Novák 🕒 |
|-----------------------------------------------|----------------------------------------------------------------------------------------------------|-----|-------------|
| ©                                             |                                                                                                    |     |             |
| Software                                      |                                                                                                    |     |             |
| Office<br>Skype pro firmy<br>Telefon a tablet | Skype pro firmy<br>Install Skype pro firmy on Mac<br>Get Instant messaging, audio, video, and online meetings and presentations, availability information, and sharing.<br>Skype pro<br>firmy                                                                                 |     |             |
|                                               | Review system requirements<br>Install<br>Launch Skype pro firmy – webový plánovač<br>If you don't have Outlook or Windows, use Skype pro firmy – webový plánovač to set up, join, and manage Skype pro firmy meetings. Learn more<br>Launch Skype pro firmy – webový plánovač |     |             |

Na levé straně vyberete položku "Skype pro firmy", kde klepnete na tlačítko Install a program se vám stáhne. Poté Skype běžným způsobem nainstalujete. Přihlašovací údaje do něj jsou shodné s Office 365.

## Připojení ke Skypové schůzce (online výuce)

Poznámka: jedná se o podnikovou verzi Skype for business (s obyčejným Skype tato aplikace nemá mimo názvu nic společného)

### Co dělat při obdržení pozvánky na skypovou schůzku (online výuku)?

Od organizátora skypové schůzky (online výuky) – školy, obdržíte email s pozvánkou, kterou můžete potvrdit a dát tak informaci škole, že se schůzky (online výuky) zúčastníte. Pokud používáte moderní poštovní řešení (například Outlook a Exchange) schůzka (online výuka) se vám po potvrzení účasti automaticky přidá do kalendáře. V pozvánce najdete odkaz, pomocí kterého se ke schůzce (online výuce) pár minut před jejím začátkem nebo i v průběhu schůzky (online výuky) můžete připojit.

#### Vypadá takto:

# → <u>Připojit se ke skypové schůzce</u> Potíže s připojením? <u>Vyzkoušejte Skype Web App</u>

#### První skypová schůzka?

## Připojení ke skypové schůzce (online výuce)

Připojit ke skypové schůzce (online výuce) se lze dvěma způsoby.

- Pomocí aplikace Skype pro firmy (Skype for Business)
- Pomocí Skype Web App

Pokud máte předplatné Office 365, pravděpodobně používáte a máte nainstalovanou aplikaci Skype pro firmy (Skype for Business). Přihlášení do schůzky **(online výuky)** tak proběhne po kliknutí na odkaz v pozvánce automaticky přes aplikaci Skype pro firmy (Skype for Business).

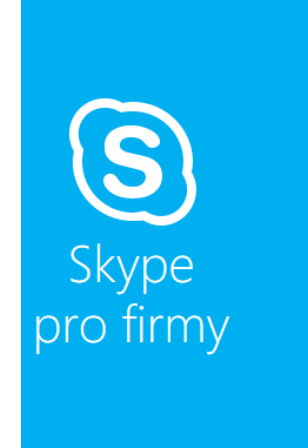

## Aplikace Skypové schůzky

| Vážený hoste, zadejte prosím své jméno                                                                                                    | _                                                                                                    |
|----------------------------------------------------------------------------------------------------|----------------------------------------------------------------------------------------------------|
| Gordon Freeman                                                                                                    |                                                                                                    |
|                                                                                                    |                                                                                                    |
| Pamatovat si mě                                                                                                    |                                                                                                    |
| Instalovat modul plug-in Aplikace Skypové<br>Účastí na schůzce vyjadřujete svůj souhlas s po<br>Pomocí tohoto modulu plug-in můžete běhen<br>počítače zúčastnit videa schůzky ani se připojit | schůzky<br>odmínkami a ujednáními modulu plug-in.<br>1 schůzky sdílet svoji obrazovku. Nemůžete se z<br>: k jejímu zvuku. |
| Připojit se ke schůzce                                                                                                    |                                                                                                    |
| Pokud jste uživatelem Office 365, přil                                                                                                    | hlaste se.                                                                                                    |

Ostatní uživatelé se připojí přes webovou aplikaci Skype Web App. Otevře se po kliknutí na odkaz v pozvánce. Pokud se přihlašujete ke schůzce **(online výuce)** poprvé, bude třeba nainstalovat do webového prohlížeče modul plug-in, který umožní audio a video přenos. Zadejte své jméno a přihlaste se ke schůzce. Následně se stáhne instalační balíček, který nainstalujte. Po úspěšné instalaci vás prohlížeč přesměruje již na okno skypové schůzky **(online výuky)**.

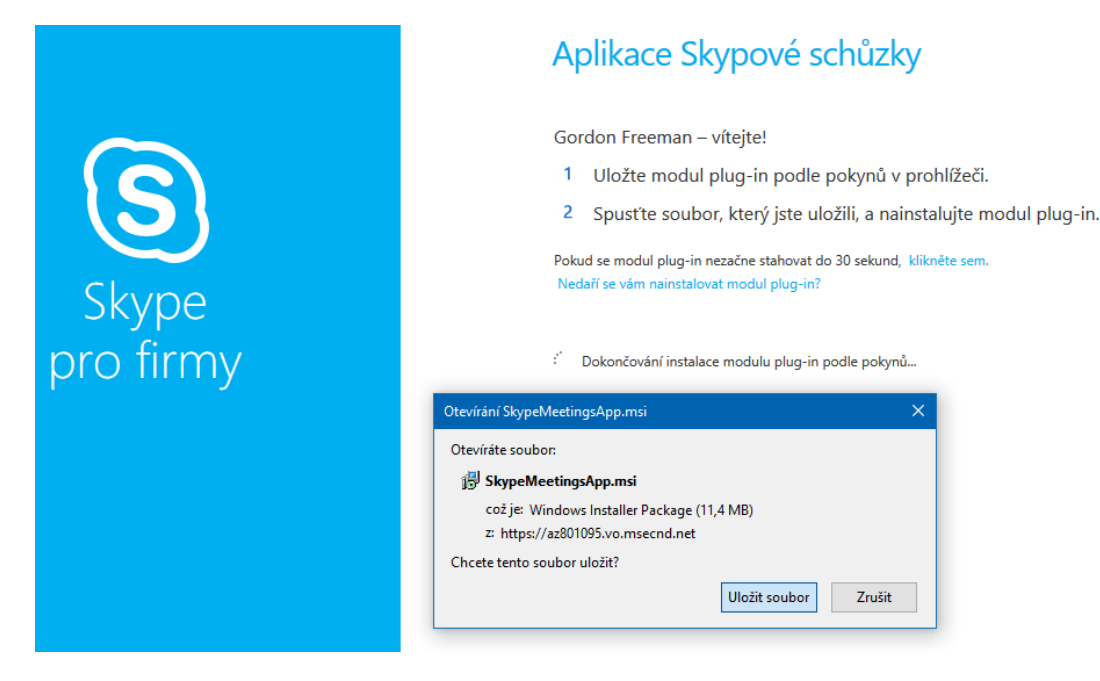

## Problém s připojením ke schůzce (online výuce)?

• Některé internetové prohlížeče budou vyžadovat po instalaci plug-in modulu jeho povolení. Když se vás tedy internetový prohlížeč zeptá na povolení plug-in modulu pro Skype schůzky **(online výuku)**, povolte ho.

• Pokud se ke schůzce **(online výuce)** nepodaří připojit hned po instalaci a povolení plug-in modulu, tak prohlížeč restartujte a připojte se ke schůzce **(online výuce)** znovu.

• Nejde-li vám po připojení ke schůzce **(online výuce)** pomocí vašeho prohlížeče video, zvuk a plug-in modul máte správně nainstalovaný a povolený, tak použijte Internet Explorer.

• Při problémech se zvukem zkontrolujte, jaké zvukové zařízení máte aktuálně ve Skype aplikaci nastavené. Například, pokud chcete místo mikrofonu a reproduktoru v zařízení použít náhlavní soupravu, musíte si ji ve Skype aplikaci navolit. Viz. obrázek níže.

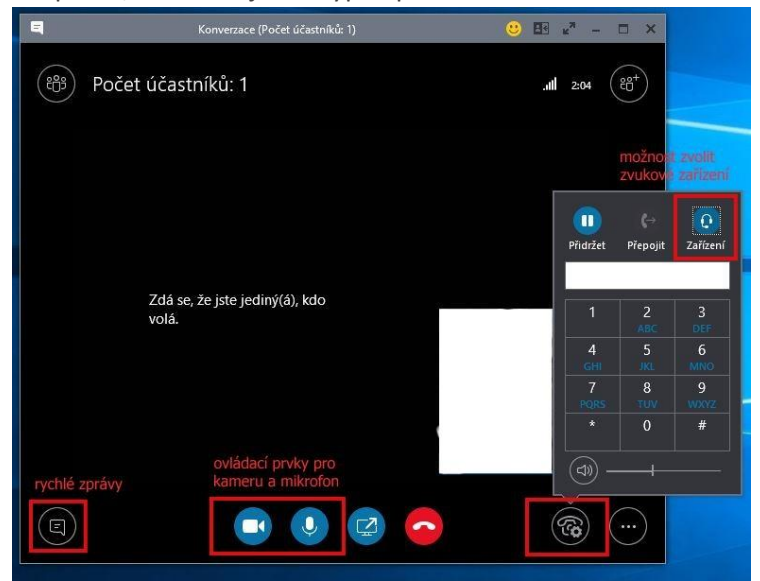